# **MW-Druckereinstellung für Gäste-Vorteilskarte**

## CHROM:

Drucker-Einstellungen öffnen Weitere Einstellungen öffnen

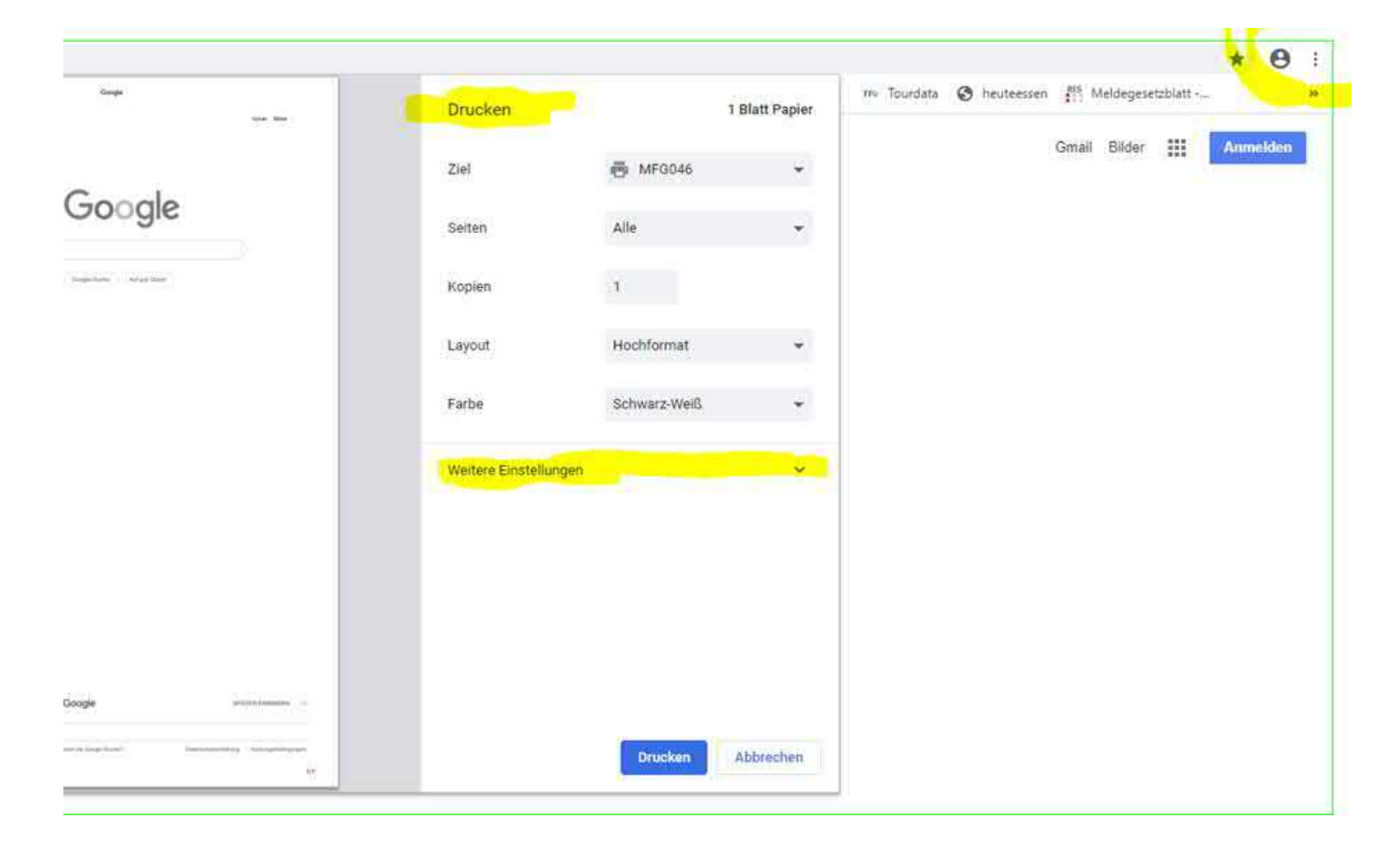

#### Ausschalten der Kopf/Fußzeile

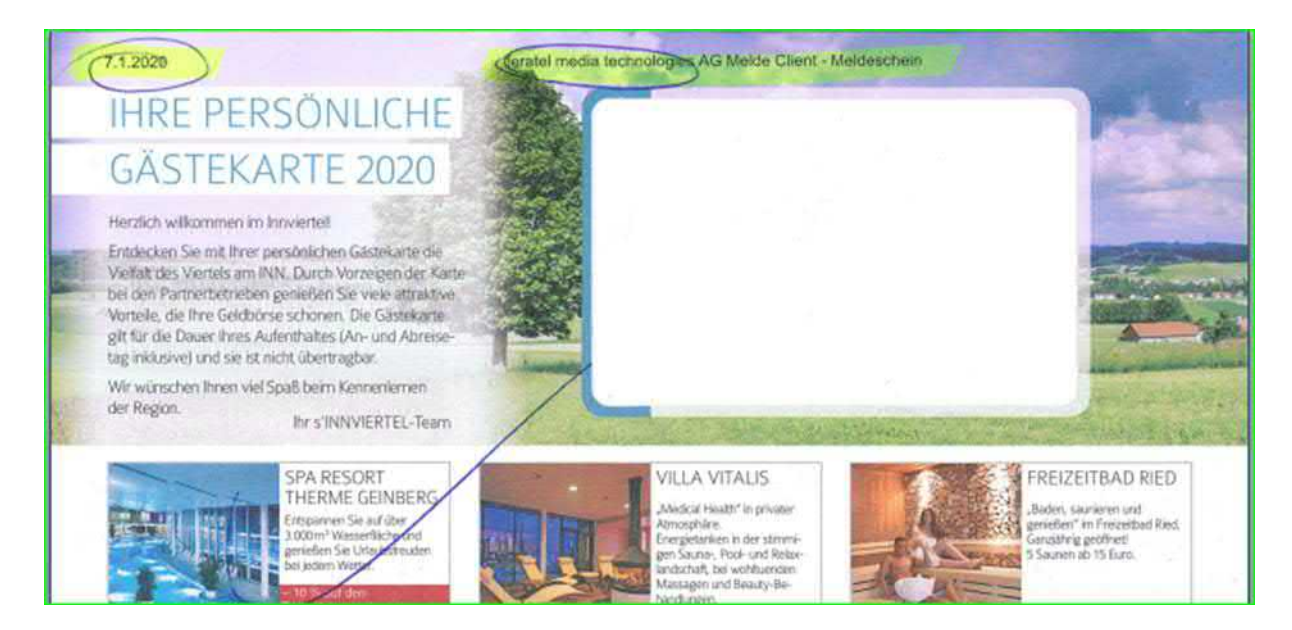

#### Das Häkchen Kopf & Fußzeile darf nicht gesetzt sein!

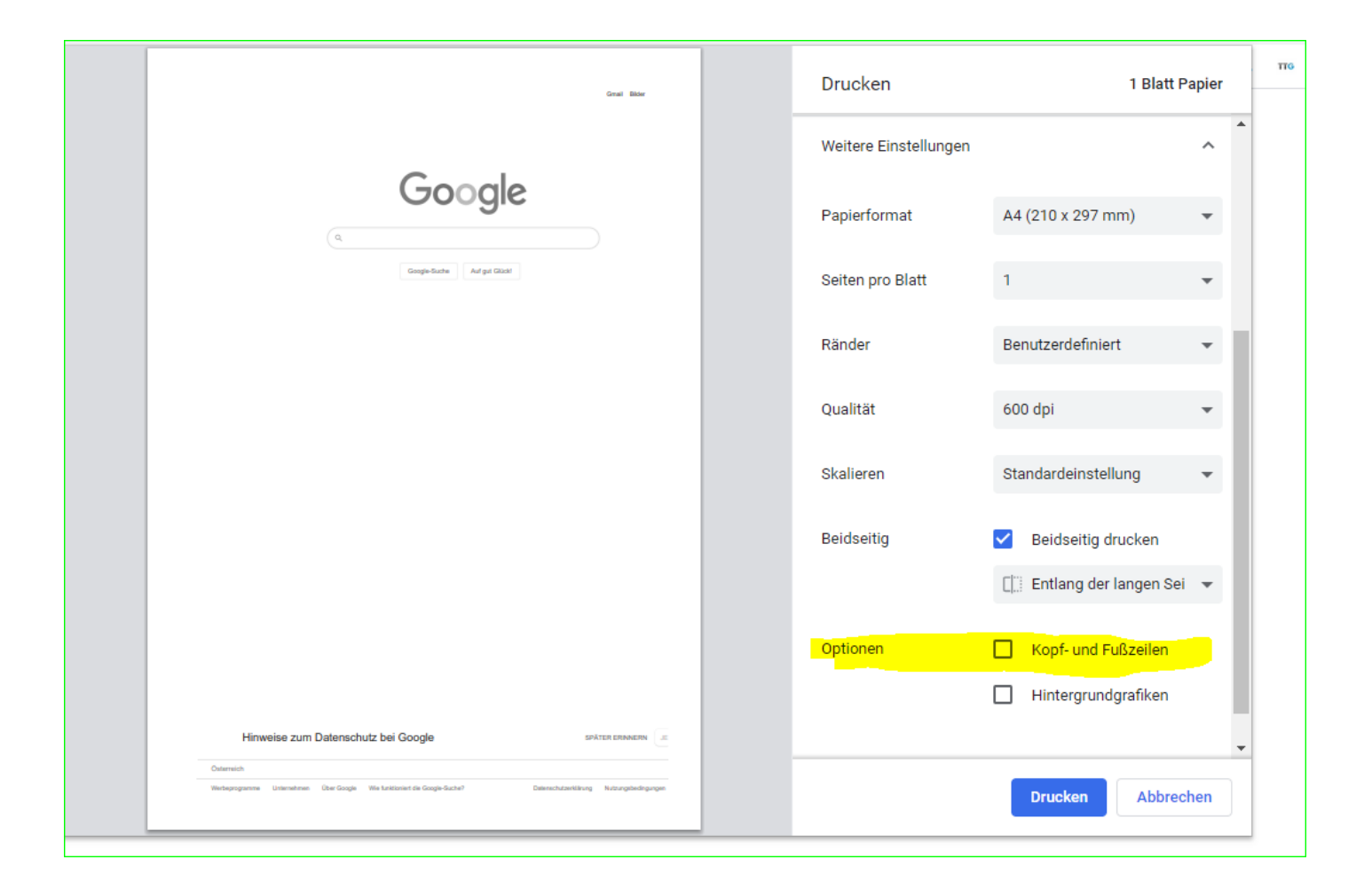

### **FIREFOX:**

#### Drucker-Einstellungen öffnen

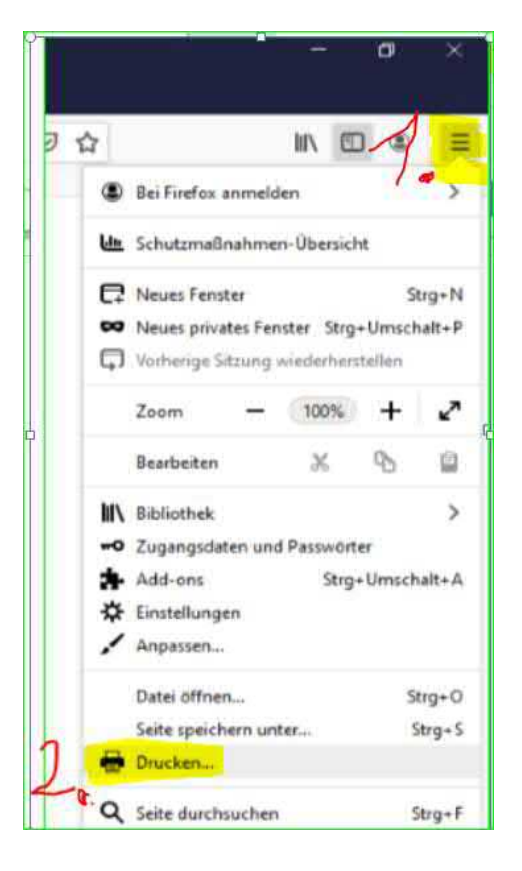

#### Seite einrichten öffnen

| 🍅 Google - Mozila Firefox                    |                  |     |       |   |   |                      |                             |        |
|----------------------------------------------|------------------|-----|-------|---|---|----------------------|-----------------------------|--------|
| Drucken <mark>S<u>e</u>ite einrichten</mark> | <u>S</u> eite: 🙀 | • 1 | von 1 | • | ₩ | S <u>k</u> alierung: | Auf Seitengröße verkleinern | $\sim$ |
|                                              |                  |     |       |   |   |                      |                             |        |
|                                              |                  |     |       |   |   |                      |                             |        |
|                                              |                  |     |       |   |   |                      |                             |        |

#### Ränder & Kopf/Fußzeilen

Hier die Ränder dementsprechend verschieben bzw. einstellen, dass die Gästedaten perfekt in die Vorteilskarte eingedruckt werden.

| Seite ennichten        |                       | ~            |
|------------------------|-----------------------|--------------|
| Format & Optionen Rand | ler & Kopf-/Fußzeilen |              |
|                        |                       |              |
| Ränder (Millimeter)    |                       |              |
| <u>O</u> ben: 12.7     |                       |              |
|                        |                       |              |
| Links:                 | <u>R</u> echts:       |              |
| 12.7                   | 12.7                  |              |
|                        |                       |              |
|                        |                       |              |
| <u>U</u> nten: 12.7    |                       |              |
|                        |                       |              |
| Kopf- & Fußzeilen      |                       |              |
| leer                   | ✓leer ✓               | leer ~       |
| Links                  | Mitte                 | Rechts:      |
| leer                   | ✓leer ✓               | leer ~       |
|                        |                       |              |
|                        |                       |              |
|                        |                       | OK Abbrechen |

#### Bei Kopf & Fußzeile muss immer LEER stehen!

### Internetexplorer:

| G Google         | ×             |        |                                          | 6 🛣 🗯  |
|------------------|---------------|--------|------------------------------------------|--------|
|                  | Drucken       | Strg+P | Drucken                                  | >      |
| SYSTEM-2545] PIA | Druckvorschau |        | Datei                                    | >      |
|                  |               |        | Zoom (105 %)                             | >      |
| /                |               |        | Sicherheit                               | >      |
|                  |               |        | Website zu "Apps" hinzufügen             |        |
|                  |               |        | Downloads anzeigen                       | Strg+J |
|                  |               |        | Add-Ons verwalten                        |        |
|                  |               |        | F12 Entwicklertools                      |        |
|                  |               |        | Zu angehefteten Sites wechseln           |        |
|                  |               |        | Einstellungen der Kompatibilitätsansicht |        |
|                  |               |        | Internetoptionen                         |        |
|                  |               |        | Info                                     |        |

| Papieroptionen                        | Ränder (mm)                  | Construction Construction                                                                                                    |
|---------------------------------------|------------------------------|----------------------------------------------------------------------------------------------------|
| Seitengröße:                          | Links: 10                    | Research and Street Street Str                                                                                                    |
| A4 ~                                  | Rechts: 10                   | Distance of respective lines.<br>Distance of the second second seco                                                                                                    |
| Hochformat     Querformat             | Oben: 10                     | Planet Printmations                                                                                                    |
| Hintergrundfarben und -bilder drucker | h Unten: 10                  | Ri reveluer 10 Vouleme<br>11 Development / Rout<br>Rough Parsanne<br>Cal shaperten<br>1<br>Development<br>1<br>Development<br>1<br>Developmen |
| ] "An Größe anpassen" aktivieren      |                              |                                                                                                    |
| Kopf- und Fußzeilen                   |                              |                                                                                                    |
| Kopfzeile:                            | Fußzeile:                    |                                                                                                    |
| -Leer-                                | ✓ -Leer-                     | ~                                                                                                    |
| -Leer-                                | <ul> <li>✓ -Leer-</li> </ul> | ~                                                                                                    |
| -Leer-                                | ∼ -Leer-                     | ~                                                                                                    |
| Schriftart ändern                     |                              |                                                                                                    |

"An Größe anpassen" darf nicht aktiviert sein

Kopf- und Fußzeilen am besten auf "leer" stellen

Mit den Randeinstellungen kann man die Position des Aufdruckes anpassen. Wenn zu weit unten gedruckt wird Z.B. den oberen Rand kleiner einstellen.

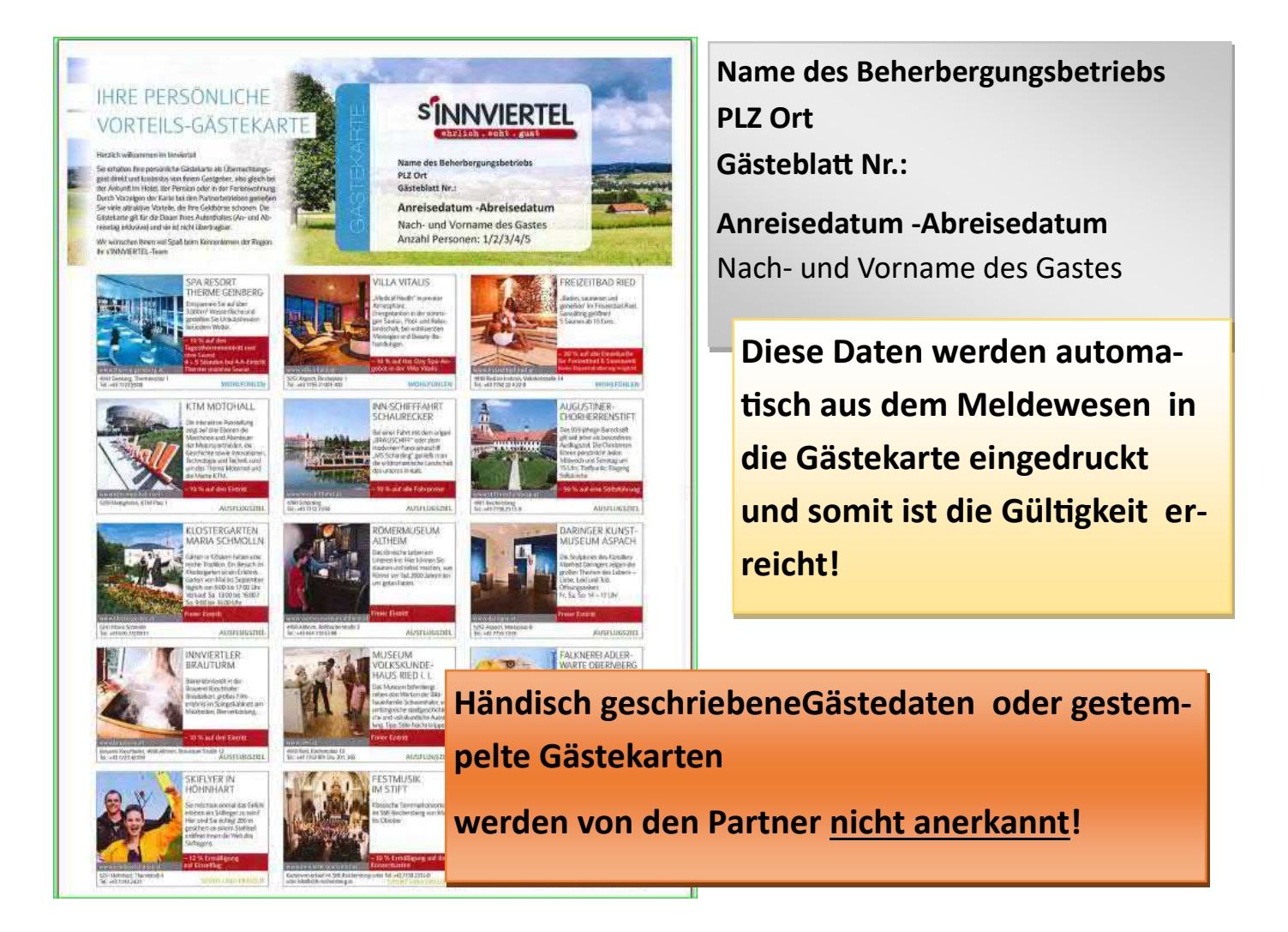

## Der Vordruck wird jedes Jahr neu produziert und kostenlos den Beherbergungsbetrieben zur Verfügung gestellt.

Verteilung der aktuellen Gäste-Vorteilskarte 202? erfolgt immer Ende des Vorjahres.

Weitere Gästekarten können im Tourismusbüro unter info@innvierteltourismus.at oder 07723 8555 nachbestellt werden.

## **AIDA-Hotelsoftware**

### Gästekarten Druck aus dem AIDA-Programm

Gästedaten erfassen im AIDA

Gästedaten melden  $\rightarrow$  Daten an Feratel schicken

Gästekarte drucken  $\rightarrow$  siehe Anleitung unten It. AIDA Support

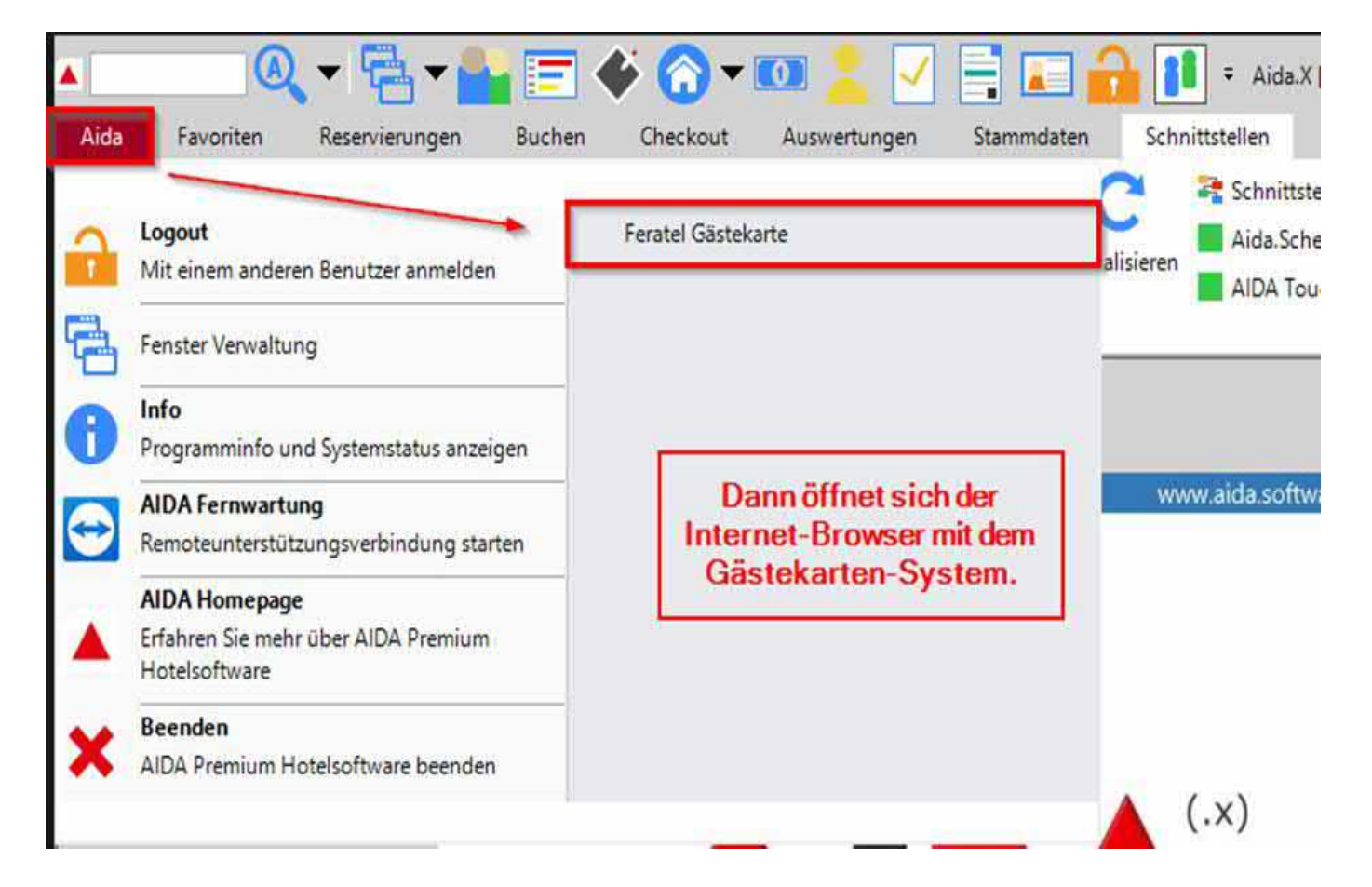

Diese Daten müssen in die Gästekarte eingedruckt werden, um die Gültigkeit zu erreichen:

> Name des Beherbergungsbetriebs PLZ Ort Gästeblatt Nr.: Anreisedatum -Abreisedatum Nach- und Vorname des Gastes Anzahl Personen: 1/2/3/4/5

### **MW-Meldescheine drucken**

|                         | Gästemeldungen    | Gasthof Gramilier         |                           |                    |                                        |                         |                           |
|-------------------------|-------------------|---------------------------|---------------------------|--------------------|----------------------------------------|-------------------------|---------------------------|
| stemeldungen<br>erblick | > Filter          | Datum kon 🛛 🗃 🗌 D         | dum bis 🗇 Anrefse Abreise |                    |                                        |                         | ٩                         |
| stemeldungen            | Alle Aktuell /    | Angereist. Voranmeldungen |                           |                    | + Neuit V                              | /oranmeldung - 🔒 Nec    | uer Meldes                |
| reiterte Einstellungen  |                   |                           |                           |                    |                                        |                         |                           |
| ne Adressen             | C ¢ Nummer        | \$ Gast                   | Anreise                   | © Abreise          | ¢ Ort                                  | Personen      \$ Status |                           |
|                         | 3000581/2         | Görzel, Frank             | DI, 09.04.2019            | ML 10.04,2019      | DE - Freilassing                       | <u>1</u>                |                           |
|                         | 3000577/2         | Kases, Christian          | Mo, 08.04.2019            | Db, 11.04.2019     | AT - Wolkersdorf                       | 17                      |                           |
|                         | 3000576/2         | Böhm, Micheal             | Mo. 08.04.2019            | Do. 11.04.2019     | AT - Staatz                            | ŧŝ.                     |                           |
|                         | 3000575/2         | Bornmer, Andreas          | Mo. 08.04.2019            | Fr. 12:04:2019     | AT - Graz                              | 45                      |                           |
|                         | 3000580           | Debsk, Krzysztof          | ML 10.04.2019             | Do. 25:04.2019 (P) | PL - Krosno odrz.                      | <b>1</b> 5              | 8                         |
|                         | 3000579           | Glinik, Herbert           | Di, 09.04.2019            | Do. 11.04.2019 9   | AT - Sankt Kanzian am Klopeiner<br>See | 1                       |                           |
|                         | 3000578           | Krallnitzer, Klaus        | DI, 09.04.2019            | MI, 10.04.2019     | AT - Arriach                           | 1                       |                           |
|                         | 3000569/2         | Gorwjak, Mitjz            | Mo. 01.04.2019            | Fr. 05.04.2019     | Si-Destrnik                            | i.                      |                           |
|                         | 3000570/2         | Kop. Primoz               | Mo. 01.04.2019            | Fr. 05.04.2019     | Si - Lovrenc                           | 1                       |                           |
|                         | 3000571/2         | Kumik, Danllo             | Mo. 01.04.2019            | Pr. 05.04.2019     | SI - Volicina                          | ŧ.                      |                           |
|                         |                   |                           |                           |                    |                                        |                         |                           |
|                         | 10 🚦 Einträge pro | Seite, 82 gesamt          | • 1 2 3 4 5               | - 1                |                                        | ⊖ Blatt drucken         | ls Abreise s<br>n drucken |
|                         |                   |                           |                           |                    |                                        |                         |                           |
|                         |                   |                           |                           |                    |                                        |                         |                           |
| a 🛤 📷                   |                   | 10 10 10 10 10 10 10 1    | 2                         |                    |                                        | 14.00                   | 085                       |